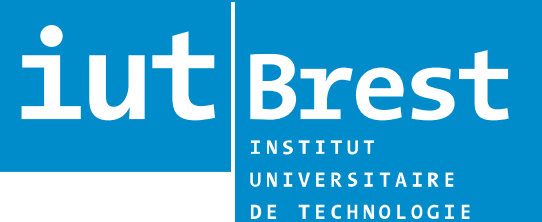

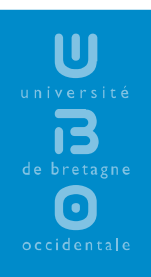

# Procédure gestion des stages avec StillInContact

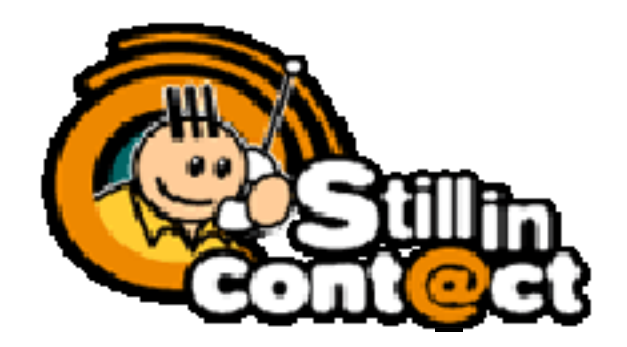

# Sommaire

| Le principe de Stillincontact<br><u>www.stillincontact.com</u><br>étapes de la procédure | 2<br>2<br>2 |
|------------------------------------------------------------------------------------------|-------------|
| 1 <sup>ère</sup> connexion                                                               | 3           |
| Gestion de son compte                                                                    | 5           |
| Les blocs d'informations                                                                 | 5<br>6      |
| Visibilité de sa fiche                                                                   | 6           |
| Validation de la fiche                                                                   | 0<br>7      |
| Bloc « Stages »                                                                          | 7<br>7      |
| Champs obligatoire                                                                       | 8           |
| Validation de la fiche<br>Vérification de la fiche                                       | 8<br>8      |
| Impression de la fiche                                                                   | 9           |
| Validation de la fiche                                                                   | 10          |

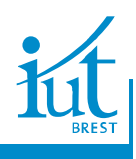

#### Le principe de Stillincontact

#### www.stillincontact.com

L'IUT de Brest utilise le site de Stillincontact pour permettre la gestion des stages.

L'intérêt d'un tel site n'échappe à personne :

- Il vous permet de savoir ce que deviennent vos anciens condisciples (les fiches de tous les anciens sont consultables) ;
- Il permet aux étudiants actuellement en formation d'avoir des exemples de trajectoires professionnelles (quelle poursuite d'études, quel emploi);
- Il nous permet de garder le contact et d'échanger des informations (carnet relationnel, soirées d'anciens, offres d'emploi, etc.) par le biais des lettres de diffusion et de forum de discussion.
- Il vous permet de consulter les fiches de stages effectués les années précédentes par les étudiants de 1ère et 2ème années, et ainsi de disposer d'adresses d'entreprises accueillant les stagiaires.
- Il vous permet d'accéder au carnet d'adresses des différentes formations qui s'offrent à vous à l'issue du DUT.
- Et bien plus encore : des offres d'emplois et de stages en ligne, un moteur de recherche, et de nombreuses autres fonctionnalités à découvrir.

Nous vous suggérons donc de vous connecter rapidement au site pour mettre à jour votre Curriculum Vitae et remplir votre fiche de stage dès que vous aurez trouvé une entreprise pour vous accueillir.

### Étapes de la procédure

Les étapes de la procédure sont les suivantes :

- 1. 1<sup>ère</sup> connexion avec validation du compte
- 2. Renseignements de sa fiche personnelle
- 3. Renseignements sur le stage
- 4. Impression de la fiche de stage
- 5. Transmission de la fiche de stage au responsable des stages
- 6. Retour à l'étape 3 ou transmission au secrétariat

**1UT** Brest

#### 1<sup>ère</sup> connexion

Se rendre sur le site de Stillincontact : <u>http://www.stillincontact.com/</u> et se connecter. L'identifiant est le nom patronymique et le mot de passe est celui qui vous a été remis.

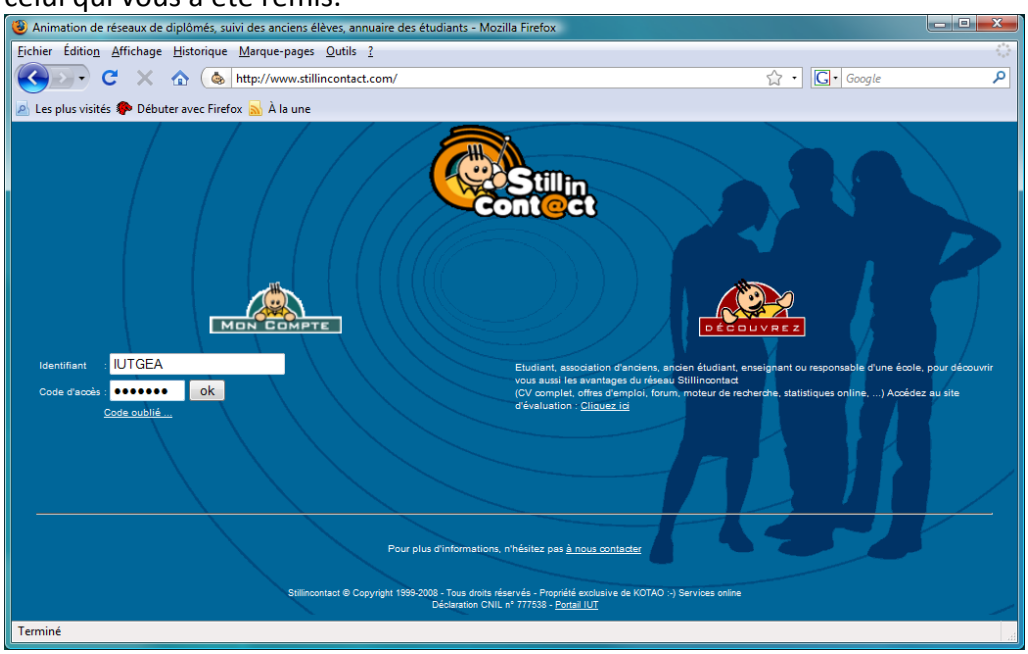

#### Lire la charte et cliquer sur le bouton : « J'ai lu la charte et en accepte les termes ».

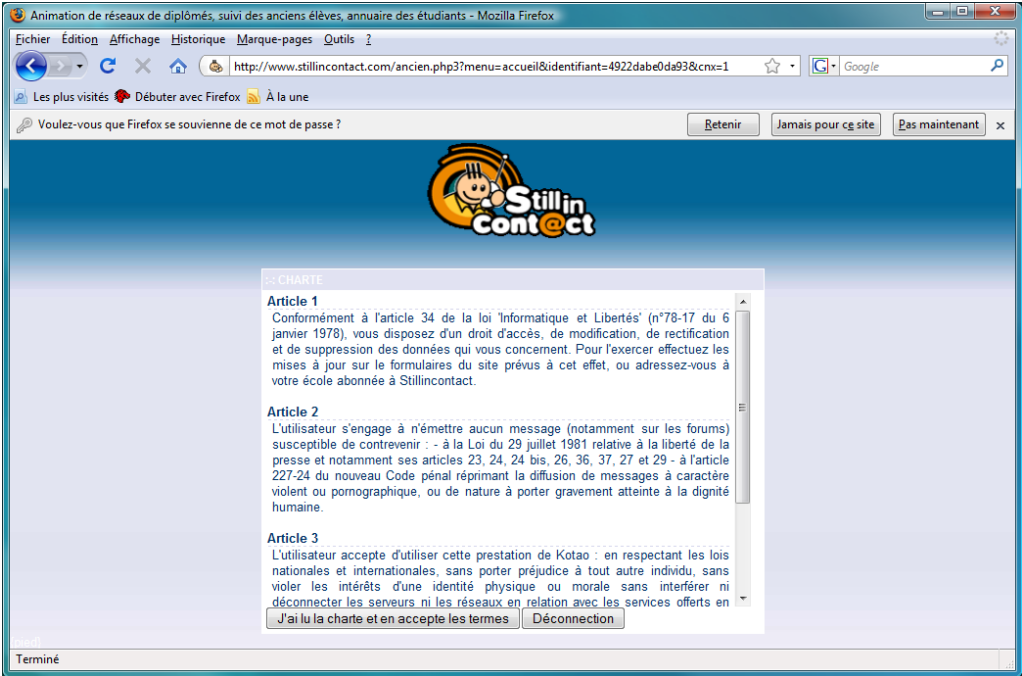

Il faut, sur l'écran suivant, compléter son identification en sélectionnant une question au choix ou taper sa propre question et indiquer la réponse associée. Ne pas oublier de renseigner 2 fois le nouveau mot de passe avant de « Valider ». Tant que vous n'aurez pas effectué ces modifications, les autres menus ne seront pas accessibles.

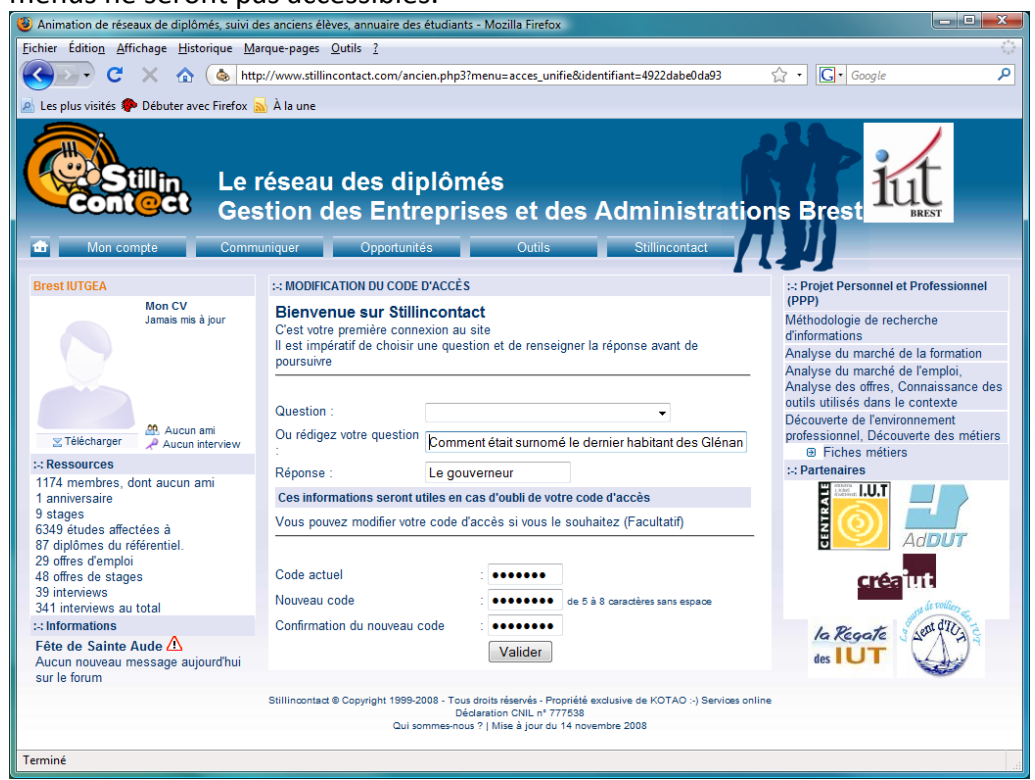

une fois validés les paramètres, l'écran suivant permet de gérer les accès unifiés (les étudiants ne sont pas concernés par cette partie). Passer à l'étape suivante : modification de son compte.

| Animation de reseaux de diplômes, suivi c                                                                                                    | ies anciens elèves, annuaire des étudiants - Mozilla Firefox                                                                                                    |                                                                                                    |
|----------------------------------------------------------------------------------------------------|----------------------------------------------------------------------------------------------------|----------------------------------------------------------------------------------------------------|
| Eichier Édition Affichage Historique M                                                                                                    | arque-pages Qutils ?                                                                                                    | ¢.                                                                                                    |
| 🌏 🗩 C 🗙 🏠 🚳 🖿                                                                                                    | p://www.stillincontact.com/ancien.php3?menu=acces_unifie&udentifiant=4922dabe0da93                                                                                                    | 😭 • 🚺 Google 👂                                                                                                    |
| 🖉 Les plus visités 🗭 Débuter avec Firefox                                                                                                    | À la une                                                                                                    |                                                                                                    |
| Ø Voulez-vous que Firefox se souvienne de                                                                                                    | ce mot de passe ?                                                                                                    | etenir Jamais pour cg site Pas maintenant 🗴                                                                                                    |
| Stillin Le<br>Contect Get                                                                                                    | réseau des diplômés<br>stion des Entreprises et des Administra<br>unquer Opportuntes Outes Stillacontact                                                                                                    | ations Brest                                                                                                    |
| Brest IUTGEA                                                                                                    | S ACCÉS UNIFIÉ                                                                                                    | :: Projet Personnel et Professionnel                                                                                                    |
| 24me contexion<br>Demiser contexion<br>augurdhu<br>Mon CV<br>Jamais mis à jour                                                                                                    | Si vous avez un comple vers plusieur formations utilizent Stillincontect. Il<br>unifé vous permet d'acadéré à lou vos comptes à partir d'un deva codes di<br>(2 avantages : un seul de vos codes d'acadés à mémonser pour accéder à tou<br>comptes, un seul CV à mettre à jour)<br>1 compte Stillincontact Information Me<br>Le réseau des diplômés Gestion des uoUT_2010-14ex | accés (Méthodologie de recherche<br>dinformations<br>Analyse du marché de la formation<br>Analyse du marché de la formation<br>Analyse des offres, Connaissance des<br>outils utilisés dans le contexte<br>Decouverte de l'environmement |
| 🙁 Télécharger 🛛 🔎 Aucun interview                                                                                                    | Entreprises et des Administrations Brest annee (etudiant)                                                                                                    | :-: Partenaires                                                                                                    |
| s: Resources<br>1174 members, dont aucun ami<br>1 anniversaire<br>9 stapas<br>6348 études affectées à<br>87 dejôdmes du référentiel,<br>29 offies d'amploi<br>48 offies de stages<br>39 intérvièves<br>341 intervièves au total<br>41 intervièves<br>41 intervièves | Associer un autre comple à mon accès pour un accès unifié :           Nom         :           Code d'accès         :           Demander un accès unifié         :           Une demande d'accès unifié va être adressée au Webmaster du site, qui va l'examiner avant activation.                                                                                              |                                                                                                    |
| Fête de Sainte Aude 🖄<br>Aucun nouveau message aujourd'hui<br>sur le forum                                                                                                    | Stillinontast & Copylight 1999-2008 - Tous droits réservés - Propriété exclusive de KOTAO) Servi<br>Dédatation CHL, nº 777638<br>Qui sommes-nous ?   Mise à jour du 14 novembre 2008                                                                                                    | ices online des IUT                                                                                                    |

## **Gestion de son compte**

## Formulaire de saisie

Remplir sa fiche en utilisant le menu « Mon compte – Mettre à jour mon CV » Les blocs d'information suivants doivent être impérativement remplis : Données générales, Données personnelles, Coordonnées complémentaires (Adresse des parents,...)

| Animation de réseaux de diplômés, suivi                             | i des anciens élèves, annuaire des étudiants - Mozilla Firefox                                                    |
|---------------------------------------------------------------------|----------------------------------------------------------------------------------------------------|
| <u>Fichier Édition</u> <u>Affichage</u> <u>H</u> istorique <u>I</u> | Marque-pages Qutils ?                                                                                             |
| 🔇 🕑 - C 🗙 🏠 🚳 h                                                     | ttp://www.stillincontact.com/ancien.php3?menu=majmafiche&identifiant=4928f71aa318d&PHP: 🏠 🔹 💽 🕻 Google 🛛 🔎        |
| 🖉 Les plus visités p Débuter avec Firefox                           | 🔊 À la une                                                                                                    |
|                                                                     |                                                                                                    |
|                                                                     |                                                                                                    |
|                                                                     | réseau des diplômés                                                                                               |
|                                                                     | stion des Entrenrises et des Administrations Brest                                                                |
| 💼 Mon compte Com                                                    | muniquer Opportunités Outils Stillincontact                                                                       |
| L Passauroas                                                        |                                                                                                    |
| 1174 membres, dont aucun ami                                        | ACLES AUX CV                                                                                                    |
| Aucun anniversaire ce jour<br>9 stages                              | Mon CV CVthèque Moteur de recherche Amis                                                                          |
| 7285 études affectées à                                             | Mettre à jour Consulter                                                                                           |
| 32 offres d'emploi                                                  | DUT 2010 - 1ère année [Etudiant]                                                                                  |
| 50 offres de stages<br>40 interviews                                |                                                                                                    |
| 343 interviews au total                                             |                                                                                                    |
| Fête de Saint Clément 🛆                                             |                                                                                                    |
| Aucun nouveau message aujourd'hui                                   |                                                                                                    |
| Surie Iorum                                                         | Z Telécharger     Date de dernière connexion : 23 Novembre 2008     Date de dernière connexion : 23 Novembre 2008 |
|                                                                     | DOWNEES GENERALES                                                                                                 |
|                                                                     | Nom d'épouse Sexe : O Masculin O Féminin                                                                          |
|                                                                     | Date de naissance 25/12/1990 à Glénan (29)                                                                        |
|                                                                     | Nationalité Française -                                                                                           |
|                                                                     | Baccalauréat Série S v Obtenu en 2008 Spécialité                                                                  |
|                                                                     | Département du domicile 29 • au moment de la formation                                                            |
|                                                                     | E-mail III 1 <sup>er</sup> IUTBrest@glenan.fr                                                                     |
|                                                                     | 2 <sup>eme</sup>                                                                                                  |
|                                                                     | Site internet percented :                                                                                         |
|                                                                     | Site internet personnel . www.gienan.ir                                                                           |
|                                                                     | Situation actuelle 💿 Etudiant 💿 Activité professionnelle 💿 A la recherche d' un emploi 💿 Autres                   |
|                                                                     | N° d'étudiant 1234567890                                                                                          |
|                                                                     | COORDONNÉES PERSONNELLES                                                                                          |
|                                                                     | Adresse 1/2 Rue de Keronat                                                                                        |
|                                                                     | Adresse 2/2 CS 93837                                                                                              |
|                                                                     | Code postal 29238 Ville Brest Cedex 3 Pays : France                                                               |
|                                                                     | Téléphone fixe 02 98 01 60 50 📾 - Téléphone portable                                                              |
|                                                                     | , , ,, ,,                                                                                                    |
|                                                                     | COORDONNÉES COMPLEMENTAIRES (Adresse des parents,)                                                                |
|                                                                     | Adresse 1/2 22, rue des Glénan                                                                                    |
|                                                                     | Adresse 2/2                                                                                                    |
|                                                                     | Code postal 22170 Ville Fouesnant Pays : France                                                                   |
| × Rechercher :                                                      | Suivant      Précédent      Surligner tout      Respecter la casse                                                |
|                                                                     |                                                                                                    |

iut Brest

## Les blocs d'information

Il est facile de se déplacer dans les blocs d'information en utilisant le bouton de navigation ; flèche haute et basse à droite de l'intitulé du bloc d'information.

| DONNÉES GÉN | ÉRALES                                 |                          | 9  |
|-------------|----------------------------------------|--------------------------|----|
|             |                                        | Coordonnées personnelles |    |
| COORDONNÉE  | S COMPLEMENTAIRES (Adresse des parents | i,)                      | 69 |
| Adresse 1/2 | 22, rue des Glénan                     | Coordonnées personnelles |    |

Les blocs d'information sont les suivants :

| Données générales :                                                                                                    | Le minimum vous concernant, à faire<br>évoluer en fonction des changement de<br>carrière                                                                                                    |
|----------------------------------------------------------------------------------------------------|----------------------------------------------------------------------------------------------------|
| Coordonnées personnelles :                                                                                                    | l'endroit où vous êtes en semaine à<br>l'instant T.                                                                                                    |
| Coordonnées complémentaires :                                                                                                    | à remplir, au minimum, pendant que vous êtes étudiant.                                                                                                    |
| Stages :<br>Contrats d'apprentissage :<br>Formation – études suivies :<br>Expériences professionnelles :<br>Informations complémentaires :<br>Gestion de mon compte : | pour permettre l'édition des conventions<br>A renseigner si vous êtes concerné<br>le parcours scolaire, y compris à venir<br>vos différents jobs.<br>si vous avez autre chose à renseigner.<br>pour gérer le flux informationnel. |

## Visibilité de sa fiche

| E-m | ail 🔒 | Déterminer la visibilit | Brest@alens<br>é de vos emai | p.fr.<br>ils |       |
|-----|-------|-------------------------|------------------------------|--------------|-------|
| П   | est   | possible,               | pour                         | certains     | blocs |
| ďi  | nfor  | mation, en              | cliquar                      | nt sur le ca | denas |
| de  | limi  | ter la visibil          | ité de l                     | 'informati   | on.   |

| Etudiants & diplômés autorisés à consulter mon email | 0 |
|------------------------------------------------------|---|
| Aucun                                                |   |
| o de ma promotion                                    |   |
| 🔘 de mon diplôme                                     |   |
| Tous                                                 |   |
| ET                                                   |   |
| 🗹 Mes amis 🛈 (cliquez ici)                           |   |
| 📙 Enregistrer                                        |   |
| Stillincontact © Copyright 1999-2008                 |   |

## Validation de la fiche

Ne pas oublier de valider sa fiche en cliquant sur le bouton :

#### Enregistrer les modifications

Une fois validée, la liste des étudiants de la promo s'affiche permettant de visualiser les CV. Seul son propre CV est modifiable.

## Gestion du stage

#### **Bloc « Stages »**

Renseigner son stage en utilisant le menu « Mon compte – Mettre à jour mon CV », puis descendre au bloc « Stages » et renseigner sa fiche.

| Animation de réseaux de diplômés, suivi de  | s anciens élèves, annuaire des étudi | iants - Mozilla Firefox                                      |            |
|---------------------------------------------|--------------------------------------|--------------------------------------------------------------|------------|
| Eichier Édition Affichage Historique Man    | que-pages <u>O</u> utils <u>?</u>    |                                                              |            |
| 🔇 🔁 🗸 🔂 💩 http:                             | //www.stillincontact.com/ancien.ph   | np3?menu=majmafiche&identifiant=49291f1f893ee 🏠 🔹 💽 🕻 Google | ٩          |
| 🖉 Les plus visités 🌮 Débuter avec Firefox 🔊 | À la une                             |                                                              |            |
|                                             | STAGES Département Gestion de        | se Entronrises at des Administrations IIIT DE BREST          | <b>A A</b> |
|                                             | - 1 - Promotion                      | 2010 - Tère année [Etudiant] -                               | 0.0        |
|                                             |                                      |                                                              | ce stage 🕕 |
|                                             | Pdf                                  | Tiche de validation                                          | ee stage - |
|                                             | Type de stage                        | stage de 1ère année 🔹 🗹 Obligatoire                          |            |
|                                             | Dates                                | du 25 • Décembre • 2008 • au 1 • Janvier • 2009 •            |            |
|                                             | е                                    | t du 🔹 🔹 🔹 au 👻 👻                                            |            |
|                                             | Mission principale                   | Mise à jour du site de l'IUT de Brest                        |            |
|                                             | Thème principal                      | Divers  (Préciser le thème principal)                        |            |
|                                             | Entreprise / Organisme               | IUT de BREST                                                 |            |
|                                             | Adresse 1/2                          | Rue de Kergoat                                               |            |
|                                             | Adresse 2/2                          | CS 93837                                                     | =          |
|                                             | Code postal                          | 29238 Ville : BREST CEDEX 3                                  |            |
|                                             | Pays                                 | France -                                                     |            |
|                                             | Téléphone                            | 02 98 01 60 50 - Télécopie : 02 98 01 60 51                  |            |
|                                             | Site internet                        | www.iut-brest.fr                                             |            |
|                                             | Siret                                |                                                              |            |
|                                             | Secteur d'activité                   | ▼                                                            |            |
|                                             | APE-NAF                              | ▼                                                            |            |
|                                             | Lieu du stage                        | Idem Adresse ci-dessus                                       |            |
|                                             | Responsable dans                     | Calutation Aller Aller Aller                                 |            |
|                                             | l'entreprise / organisme             |                                                              |            |
|                                             |                                      | Prénom Yvan                                                  |            |
|                                             |                                      | Poste occupé Directeur                                       |            |
|                                             |                                      | Fonction                                                     |            |
|                                             |                                      | Service Direction                                            |            |
|                                             |                                      | Ligne directe 02 98 01 60 48                                 |            |
|                                             |                                      | E-mail 1er vvan lerav@univ-brest fr                          |            |
|                                             |                                      | 2ème                                                         |            |
|                                             |                                      | 3 <sup>ème</sup>                                             |            |
|                                             | Maître de stage                      | Idem Responsable dans l'entreprise / organisme               |            |
|                                             | -                                    | Salutation Mme MIle Mr                                       |            |
|                                             |                                      | Nom BOURGES                                                  |            |
|                                             |                                      | Prénom Graziella                                             |            |
|                                             |                                      | Poste occupe Chargée de communication                        |            |
|                                             |                                      | Service Communication                                        |            |
|                                             |                                      | Ligne directe 02 98 01 64 81                                 |            |
|                                             |                                      | E-mail 1 <sup>er</sup> Graziella.Bourges@univ-brest.fr       |            |
|                                             |                                      | 2 <sup>ème</sup>                                             |            |
|                                             |                                      | 3 <sup>ème</sup>                                             |            |
|                                             | Rapport de stage                     | Référence : Rapport de stage confidentiel                    |            |
|                                             | Indemnité                            | 0 euros                                                      |            |
|                                             | Résumé du stage                      |                                                              |            |
|                                             |                                      |                                                              |            |
|                                             |                                      |                                                              |            |
|                                             | Proposition d'embauch                | he à l'issue du stage.                                       |            |
|                                             |                                      |                                                              | -          |
|                                             |                                      |                                                              |            |

iut Brest

## **Champs obligatoires**

| Il est impératif de renseigner | r les informations suivantes :                                             |  |  |
|--------------------------------|----------------------------------------------------------------------------|--|--|
| Type de stage :                | choisir Stage de 1 <sup>ère</sup> ou 2 <sup>ème</sup> année suivant le cas |  |  |
| Date :                         | renseigner les dates de stage convenues avec                               |  |  |
|                                | votre maître de stage                                                      |  |  |
| Mission principale :           | à effectuer pendant le stage                                               |  |  |
| Thème de stage :               | sélectionner dans la liste                                                 |  |  |
| Entreprise / Organisme :       | en majuscule                                                               |  |  |
| Adresse 1/2 :                  | du lieu de stage. Utiliser aussi Adresse 2/2 si                            |  |  |
|                                | nécessaire.                                                                |  |  |
| Code postal :                  | de la ville où sera effectué le stage                                      |  |  |
| Ville :                        | où sera effectué le stage                                                  |  |  |
| Téléphone :                    | de l'entreprise                                                            |  |  |
| Responsable :                  | remplir le maximum d'informations sur le                                   |  |  |
|                                | responsable                                                                |  |  |
| Maître de stage :              | si le maître de stage est le responsable, cocher la                        |  |  |
|                                | case « Idem Responsable dans l'entreprise /                                |  |  |
|                                | organisme», sinon renseigner le maximum                                    |  |  |
|                                | d'informations                                                             |  |  |

### Validation de la fiche

Ne pas oublier de valider sa fiche en cliquant sur le bouton : Enregistrer les modifications

## Vérification de la fiche

Retourner dans son CV et s'assurer que toutes les informations sont correctement remplies.

Impression de la fiche

Une fois la validation du stage effectuée, il est possible de l'imprimer en cliquant sur le bouton : « Fiche de Validation ».

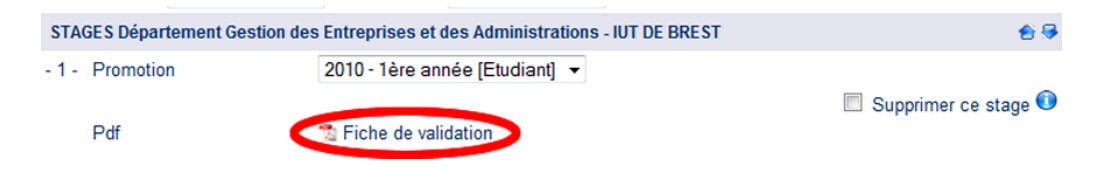

Si des informations manquent, le PDF généré contiendra un message indiquant le type d'erreur rencontré.

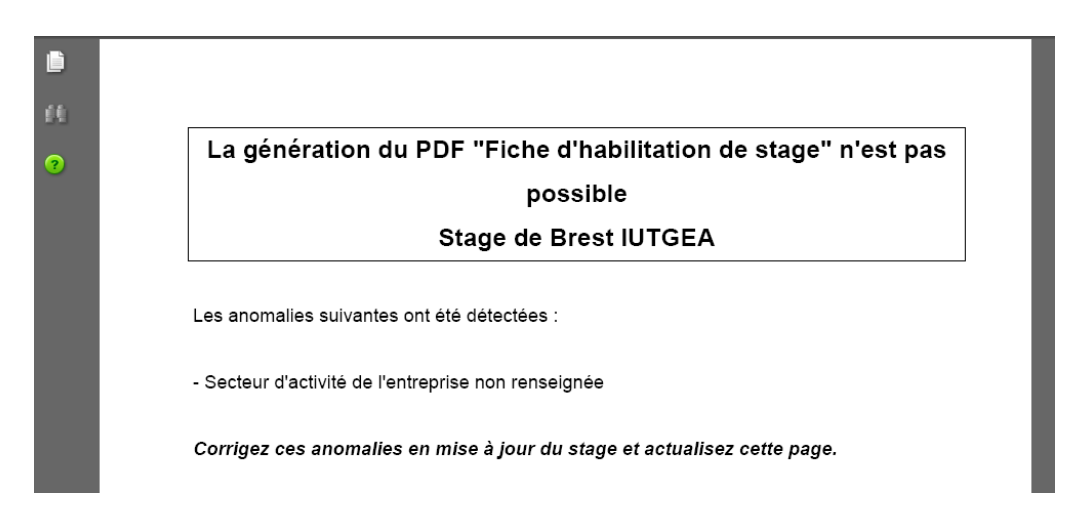

Il suffit de retourner sur la fiche et de faire la(les) modification(s) indiquée(s).

Validation de la fiche

une fois la fiche éditée et correctement remplie, il suffit de la transmettre à la personne responsable des stages.

| Etudiant                                 | IUTGEA Brest (N° SS : )<br>Adresse : 22, rue des Glénan 22170 FOUESNANT<br>Téléphone : 0298560114<br>E-mail : IUTBrest@glenan.fr                       |                     |  |
|------------------------------------------|----------------------------------------------------------------------------------------------------|---------------------|--|
| Dates du stage                           | Du 25 Décembre 2008 au 1 Janvier 2009                                                                                                    |                     |  |
| Organisme d'accueil                      | IUT de BREST<br>Rue de Kergoat<br>CS 93837<br>29238 BREST CEDEX 3<br>Téléphone : 02 98 01 60 50 Fax : 02 98 01 60<br>E-mail : yvan.leray@univ-brest.fr | 51                  |  |
| Responsable                              | Monsieur LERAY Yvan<br>Qualité : Directeur<br>Téléphone : 02 98 01 60 48<br>E-mail : yvan.leray@univ-brest.fr                                          |                     |  |
| Tuteur entreprise                        | Madame BOURGES Graziella<br>Qualité : Chargée de communication<br>Téléphone : 02 98 01 64 81<br>E-mail : Graziella.Bourges@univ-brest.fr               |                     |  |
| Missions confiées à<br>l'étudiant        |                                                                                                    |                     |  |
| Nom du responsable da<br>qui a validé le | ans l'entreprise Le responsable de diplôme<br>stage                                                                                                    | L'enseignant tuteur |  |
| Date et sign:                            | ature Date et signature                                                                                                    | Date et signature   |  |

Soit le responsable vous demandera d'effectuer des modifications sur la fiche, soit il la transmettra au secrétariat qui s'occupera alors de sa gestion.

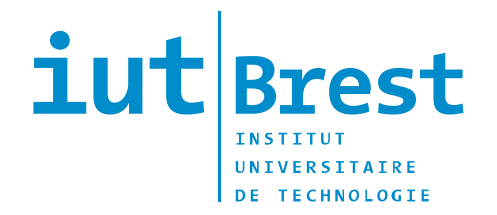

RUE DE KERGOAT / CS 93837 29238 BREST CEDEX 3 TÉL. 02 98 01 60 50 FAX 02 98 01 60 51 e-mail : scolarite.iut@univ-brest.fr